## Utilize AirMYP website to swiftly check your reward member points

Step 1: AirMYP၏ <u>www.airmyp.com</u> Website မှ ညာဘက်အပေါ် ရှိ customer Login သို့ ဦးစွာဝင်ရောက်ရပါမည်။

| fome About ⊔ Pla           | an My Trip 🛛 🕚 | Working with us □ | Career 🛛 Our Servir | Your feedback          | · 뭼.                         |
|----------------------------|----------------|-------------------|---------------------|------------------------|------------------------------|
| Roundtrip•)<br>From<br>To  |                |                   | FLY ALLIA           | Customer Login<br>ANCE | LY ALLIANCE BY<br>ONE TICKET |
| DEPART<br>RETURN           |                |                   |                     |                        |                              |
| PASSENGERS<br>0 PASSENGERS | -              |                   | AIR THANLWIN        |                        |                              |

## Step 2: ဘယ်ဘက်အပေါ် ရှိ Customer Login Button သို့ ထပ်မံဝင်ရောက်ရပါမည်။

| 🔒 Customer Login 💧 Ager | nt Login 🛛 💧 Agent CRS Logi         | n                |                |            | Contact Us | MMK 🔹 😹 English 🔹    |
|-------------------------|-------------------------------------|------------------|----------------|------------|------------|----------------------|
|                         | ON AIRLINES<br>Enjry Royal Service? | 13/12/2020 - 1   | 4/01/2021      |            | (          | Modify search        |
| 1 Sel ights 2 E         | xtres 3 Pessenger detai             | la (4) Payment ( | 5 Confirmation |            | )          | MMK 0.00 C OPEN CART |
| Select Outbo            | ound Flight                         |                  |                |            |            |                      |
| < 10/12/2020            | 11/12/2020                          | 12/12/2020       | 13/12/2020     | 14/12/2020 | 15/12/2020 | 16/12/2020           |
|                         |                                     |                  |                |            |            |                      |

Sorryâš we can not find any seats available on the date you have requested. Please try another date combination or contact us for further information.

| © All rights reserved                                                                                                    | Powered By 607 |
|----------------------------------------------------------------------------------------------------|----------------|
| Our website uses cookies in order to improve the online experience. By continuing to use it, you accept our cookie policy! |                |

Step 3: Login Format ကျလာသည့်အခါ Website Userရှိပါက မိမိ၏ Email နှင့် Password ထည့်၍ Login ဝင်ရောက်နိုင်ပါသည်။

Website User မရှိပါက Sign Up Button အားနှိပ်၍ ဝင်ရောက်ရပါမည်။

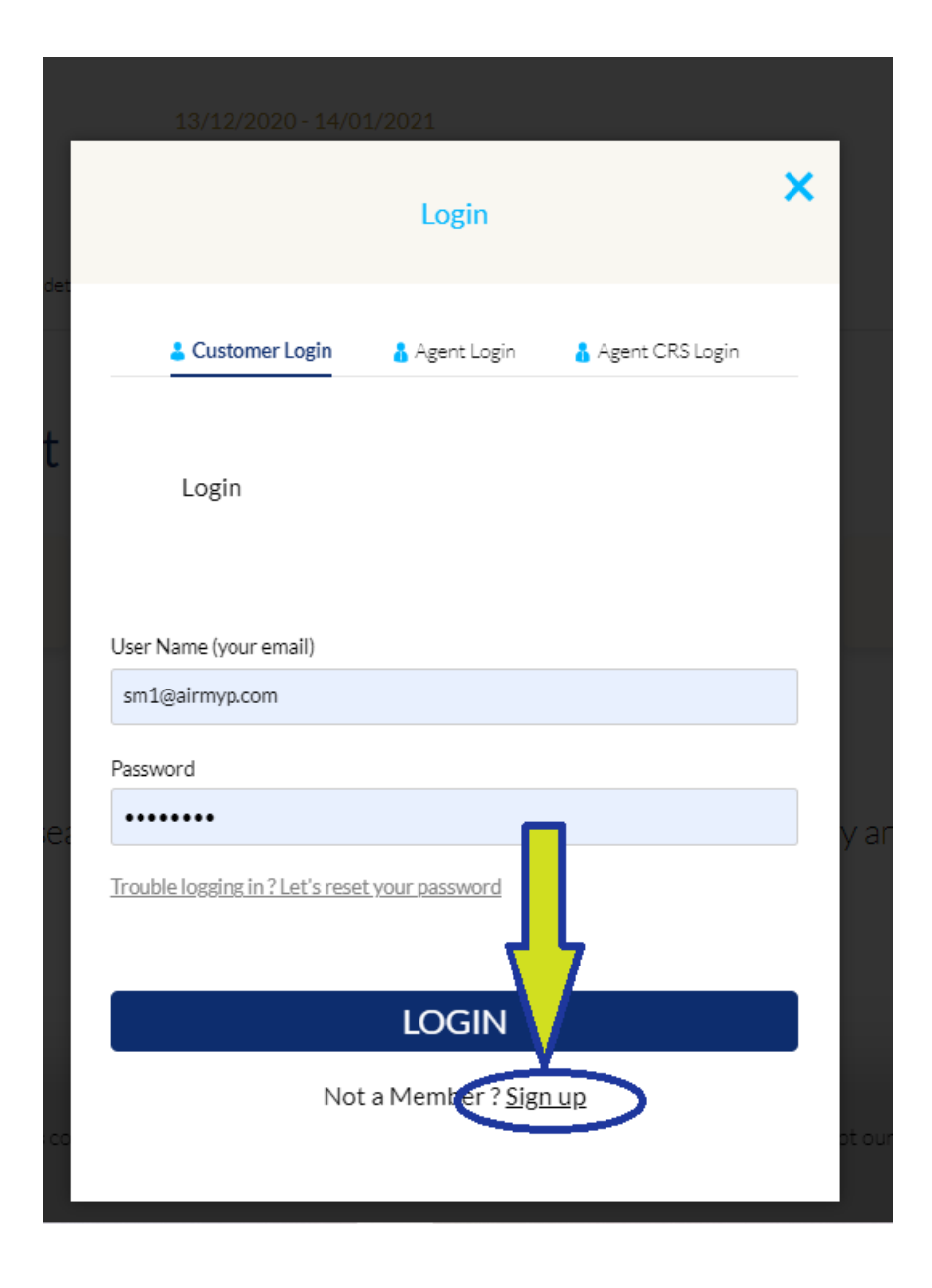

Step 4: Website User မရှိသူများအနေဖြင့် Sign up Button နှိပ်ပြီးနောက် ကျလာသော Form ပေါ်မှ Member Card ထဲတွင် ဖြည့်ထားသော အချက်အလက်များအတိုင်း ဖြည့်စွက်ပေးပြီး Sign Up ဖြင့် ဝင်ရောက်ရပါမည်။

| SIGNUP                                                                                                    |                                                       | Sign up                                                                                               | × |
|----------------------------------------------------------------------------------------------------|-------------------------------------------------------|----------------------------------------------------------------------------------------------------|---|
| Sign up                                                                                                    | SIGN UP Special offers just fo<br>Save time on your n | r you 🖉 Receive our gersonalised offers<br>at bookings 🧭 Earn Miles on every trig & Buy Award tickets |   |
| <pre>"First Name [</pre>                                                                                                    |                                                       | Sign up                                                                                               |   |
| Company Address   City "Country   Suece "   Zip Code "Phone no   Image: Password Image: Password   "E-mail "Password   "Confirm Password Image: Password   Image: Tim not a robot Image: Password   Subser/De to receive news, offers and more Image: Password   Subser/De to receive news, offers and more Image: Password   Subser/De to receive news, offers and more Image: Password   SUGN UP SIGN UP                                                                                                    | "First Name                                           | *Last Name                                                                                            |   |
| City Country<br>Select<br>Zip Code   Phone no  95  95  95  95  95  95  95  95  95  9                                                                                                    | Company                                               | Address                                                                                               |   |
| Zip Code<br>Phone no<br>Permail<br>Password<br>Confirm Password<br>Confirm P | City                                                  | *Country<br>Select *                                                                                  |   |
| *E-mail "Password<br>*Confirm Password<br>*Confirm Password<br>Tm not a robot<br>Subscribe to receive news, offers and more<br>Subscribe to receive news, offers and more<br>SIGN UP<br>Already a member? Login                                                                                                    | Zip Code                                              | *Phone no                                                                                             |   |
| *Confirm Password  The not a robot  Subscribe to receive news, offers and more  SIGN UP  Already a member? Login                                                                                                    | *E-mail                                               | *Password                                                                                             |   |
| The not a robot                                                                                                    | *Confirm Password                                     | ]                                                                                                    |   |
| SIGN UP<br>Already a member? Login                                                                                                    | I'm not a robot                                       |                                                                                                    |   |
|                                                                                                    | Already                                               | s <b>IGN UP</b><br>ra member? <u>Login</u>                                                            |   |

Step 5: User Account အောင်မြင်ပါက ဘယ်ဘက်အပေါ်တွင်ရှိသော သင်၏နာမည်မှတဆင့် ဝင်ရောက်ရပါမည်။

| Welcome TINT KYAW! Log off | Contact Us 📑 🔵 MMK - 💥 English -                                 |
|----------------------------|------------------------------------------------------------------|
|                            | About • Plan My Trip • Working With Us • Career • Our Services • |
|                            | Welcome Back, TINT!                                              |
| Your trips                 | Export                                                           |
|                            |                                                                  |
| <                          | >                                                                |
|                            |                                                                  |

Step 6: သင်၏ Member Information နှင့်အတူ Point Balance ပေါ်လာပြီး ထိုPoint Balance မှ တဆင့် သင်သွားခဲ့သော ခရီးစဉ်စုစုပေါင်း၏ Total Point များကိုစုကာ ရုံးချုပ်သို့ ဆက်သွယ်၍ Free Ticket ပြန်လည်ထုတ်ယူနိုင်ပါသည်။

|                                   | SOOK FLIGHT                                | FIND RESERVATION                           |                                                        |
|-----------------------------------|--------------------------------------------|--------------------------------------------|--------------------------------------------------------|
| Roundtrip-)<br>From<br>Yangon © 🗭 | DEPART                                     | # RETURN                                   | PASSENGERS<br>2 PASSENGERS                             |
| Have a coupon code? Enter it here |                                            |                                            | Find flights >                                         |
|                                   |                                            |                                            |                                                        |
|                                   |                                            |                                            |                                                        |
|                                   |                                            |                                            |                                                        |
|                                   |                                            |                                            |                                                        |
|                                   |                                            |                                            |                                                        |
| Your Personal Details             | Name:<br>Phone<br>Email:                   |                                            | Passport No:<br>Frequent Flyer No.:                    |
| Points balance                    |                                            |                                            | Level: MYP Reward (Silver)<br>Awarded miles/points: 28 |
|                                   |                                            |                                            |                                                        |
|                                   |                                            |                                            |                                                        |
| Our website uses                  | cookies in order to improve the online exp | erience. By continuing to use it, you acce | pt our cookie policy!                                  |
|                                   | 1 a                                        | gree                                       |                                                        |